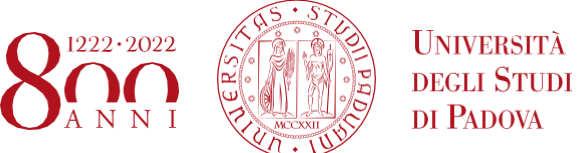

## LINEE GUIDA PER UPLOAD IN UNIWEB DEL DOCUMENTO DEFINITIVO PER LA PROVA FINALE (tesi, tesina, elaborato, relazione etc)

• UNIVERSITÀ DEGLI STUDI DI PADOVA

La presente guida illustra la procedura da seguire per effettuare l'upload in Uniweb del

AREA DIDATTICA E SERVIZI AGLI STUDENTI

UFFICIO OFFERTA FORMATIVA ED ASSICURAZIONE DELLA QUALITÀ

documento definitivo per la prova finale (tesi, tesina, progetto, elaborato, relazione, etc) entro le scadenze definite dalla propria struttura didattica.

AMMINISTRAZIONE CENTRALE

Per semplicità in questo documento si citerà sempre la parola "tesi" riferendosi al documento definitivo per la prova finale.

Dopo aver inserito la domanda di conseguimento titolo, nella propria "Bacheca di conseguimento titolo" nell'area riservata apparirà il pulsante di "completamento tesi". Tale pulsante avvia il processo per l'upload del documento definitivo di tesi.

| Pachaga conceguimente titolo                                                                                                    |                                                                                                    |
|----------------------------------------------------------------------------------------------------|----------------------------------------------------------------------------------------------------|
| Bacheca conseguimento titolo                                                                                                    |                                                                                                    |
| Selezionare l'operazione da eseguire.<br>ATTENZIONE<br>prima di procedere alla compilazione della domanda di conseguimento titolo, la invitiamo a<br>DIDATTICA>DATI PERSONALI, nella pagina recapiti e consensi.<br>– Studente | i verificare la correttezza ed eventualmente aggiornare i recapiti e i consensi forniti alla voce               |
| Nome                                                                                                    |                                                                                                    |
| Cognome                                                                                                    | Carllen La Carllen La Carllen La Carllen La Carllen La Carllen La Carllen La Carllen La Carllen La Carllen La C |
| Matricola                                                                                                    | 100.0                                                                                                    |
| Corso di studio                                                                                                    | acceptation could                                                                                               |
| Non è stata presentata la domanda di conseguimento titolo.<br>Registrazione ad AlmaLaurea<br>- Riepilogo tesi                                                                                                    |                                                                                                    |
| Dettaglio tesi                                                                                                    | Visualizza dettaglio tesi                                                                                       |
| Tipo tesi                                                                                                    | Elaborato scritto                                                                                               |
| Titolo tesi                                                                                                    | Titolo definitivo della Tesi1                                                                                   |
| Procedi con il processo di completamento tesi<br>Elenco dei relatori associati alla tesi.                                                                                                    |                                                                                                    |
| Relatore                                                                                                    | Tipo relatore                                                                                                   |
| ACTIVITY AND NO.                                                                                                    | Relatore                                                                                                    |
| F                                                                                                    | Correlatore                                                                                                    |
| Nessun dato da visualizzare<br>Nessun allegato associato alla tesi.                                                                                                    |                                                                                                    |

• UNIVERSITÀ DEGLI STUDI DI PADOVA

# Dopo aver cliccato il pulsante "procedi con il processo di completamento tesi" si avviano le operazioni per il caricamento del documento finale di tesi.

### Completamento tesi

Attraverso le pagine seguenti sarà possibile effettuare il completamento del processo di inserimento della tesi.

Si ricorda agli utenti che il trattamento ai fini della pubblicazione dei dati di laurea nel catalogo delle tesi di Ateneo è effettuato in conformità all'informativa pubblicata alla sezione privacy del sito istituzionale dell'Università degli Studi di Padova, disponibile al seguente link :https://www.unipd.it/dati-personali-studenti.

Il documento finale inserito, se non riservato, sarà pertando consultabile nel catalogo Padua Thesis and Dissertation Archive nel rispetto della seguente licenza.

#### Licenza Padua Thesis & Dissertations Archive

Selezionando le opzioni "libera consultazione" o (se disponibile) "embargo" (pubblicazione posticipata della tesi in testo pieno, con esposizione immediata dei metadati) l'utente accetta automaticamente la concessione della seguente Licenza:

come titolare dei diritti d'autore concede all'Università di Padova i diritti irrevocabili, non esclusivi, di conservazione perpetua e distribuzione in formato elettronico - digitale dell'opera sottomessa e dei relativi metadati.

L'utente dichiara:

1. di essere l'autore dell'opera e titolare dei connessi diritti secondo la vigente normativa;

Attesta inoltre che, per quanto a propria conoscenza, il contenuto dell'opera:

2. non comporta violazioni dei diritti d'autore e diritti connessi la cui titolarità spetta a soggetti terzi;

3. non comporta violazioni della vigente normativa in materia di protezione dei dati personali;

se sponsorizzato o finanziato da soggetti terzi diversi dall'Università di Padova, è stato soddisfatto qualsiasi obbligo previsto da contratti o
accordi con i predetti soggetti.

| Attività                                                  | Sezione                                     | Stato    | Legenda:                               |
|-----------------------------------------------------------|---------------------------------------------|----------|----------------------------------------|
| A - Completamento informazioni tesi                       |                                             | Z        | 🕥 Informazioni                         |
|                                                           | Inserimento informazioni completamento tesi | 8        | Sezione in<br>lavorazione o            |
|                                                           | Riepilogo completamento informazioni tesi   | Ą        | aperta                                 |
| B - Inserimento allegato definitivo per la tesi di laurea |                                             | Ĥ        | Sezione                                |
|                                                           | Gestione allegati Tesi                      | A        | attiverà al                            |
| C - Conferma finale di inserimento informazioni tesi      |                                             | ß        | completament<br>delle sezioni          |
|                                                           | Conferma                                    | <b>A</b> | precedenti                             |
| Completamento tesi                                        |                                             |          | Sezione<br>correttamente<br>completata |

Nella pagina viene esposto quanto inserito nella domanda di conseguimento titolo:

- titolo tesi
- parole chiave

questi campi non sono modificabili (si veda le figure seguenti).

Viene invece concessa la modifica di:

- l'abstract (campo obbligatorio)
- l'abstract in lingua inglese (opzionale)
- la modalità di consultazione della tesi.

### Deposito titolo tesi

### Inserire i dati relativi al titolo della tesi.

| — Titolo tesi —                    |                                                                                                    |
|------------------------------------|----------------------------------------------------------------------------------------------------|
|                                    |                                                                                                    |
| Tipo tesi                          | Elaborato scritto 🗸                                                                                                    |
| Titolo tesi                        | TITOLO TESI DEFINITIVO                                                                                                    |
| Titolo tesi in<br>lingua inglese   | TITOLO TESI DEFINITIVO IN LINGUA INGLESE                                                                                                    |
|                                    |                                                                                                    |
| Abstract tesi*                     | TESTO DELL'ABSTRACT DELLA TESI, TESTO DELL'ABSTRACT DELLA TESI, TESTO DELL'ABSTRACT<br>DELLA TESI, TESTO DELL'ABSTRACT DELLA TESI, TESTO DELL'ABSTRACT DELLA TESI, TESTO<br>DELL'ABSTRACT DELLA TESI, TESTO DELL'ABSTRACT DELLA TESI, TESTO DELL'ABSTRACT DELLA<br>TESI, TESTO DELL'ABSTRACT DELLA TESI             |
| Abstract tesi in<br>lingua inglese | TESTO DELL'ABSTRACT DELLA TESI IN LINGUA INGLESE, TESTO DELL'ABSTRACT DELLA TESI IN<br>LINGUA INGLESE, TESTO DELL'ABSTRACT DELLA TESI IN LINGUA INGLESE, TESTO<br>DELL'ABSTRACT DELLA TESI IN LINGUA INGLESE, TESTO DELL'ABSTRACT DELLA TESI IN LINGUA<br>INGLESE, TESTO DELL'ABSTRACT DELLA TESI IN LINGUA INGLESE |
| Parola chiave 1                    | parola chiave 1                                                                                                    |
| Parola chiave 2                    | parola chiave 2                                                                                                    |
| Parola chiave 3                    | parola chiave 3                                                                                                    |
| Parola chiave 4                    | parola chiave 4                                                                                                    |
| Parola chiave 5                    | parola chiave 5                                                                                                    |
| Consultazione<br>tesi*             | Libera consultazione 🗸                                                                                                    |

Indietro

Avanti

• UNIVERSITÀ DEGLI STUDI DI PADOVA

# Quindi appare la schermata per la concessione della licenza, se non si desidera concederla occorre modificare la modalità di consultazione tesi in "Riservato"

Licenza Tesi

#### Licenza Padua Thesis and Dissertation Archive

Selezionando le opzioni "libera consultazione" o (se disponibile) "embargo" (pubblicazione posticipata della tesi in testo pieno, con esposizione immediata dei metadati) l'utente accetta automaticamente la concessione della seguente Licenza:

Come titolare dei diritti d'autore concede all'Università di Padova i diritti irrevocabili, non esclusivi, di conservazione perpetua e distribuzione in formato elettronico - digitale dell'opera sottomessa e dei relativi metadati.come titolare dei diritti d'autore concede all'Università di Padova i diritti irrevocabili, non esclusivi, di conservazione perpetua e distribuzione in formato elettronico - digitale dell'opera sottomessa e dei relativi metadati.

L'utente dichiara:

1. di essere l'autore dell'opera e titolare dei connessi diritti secondo la vigente normativa;

Attesta inoltre che, per quanto a propria conoscenza, il contenuto dell'opera:

2. non comporta violazioni dei diritti d'autore e diritti connessi la cui titolarità spetta a soggetti terzi;

3. non comporta violazioni della vigente normativa in materia di protezione dei dati personali;

4. se sponsorizzato o finanziato da soggetti terzi diversi dall'Università di Padova, è stato soddisfatto qualsiasi obbligo previsto da contratti o accordi con i predetti soggetti.

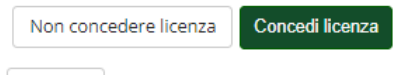

Indietro

• UNIVERSITÀ DEGLI STUDI DI PADOVA

### Successivamente appare la pagina di conferma, dove vengono riportati i dati inseriti.

Conferma completamento tesi

Verifica i dati inseriti per la tesi studente.

| Studente           |                      |
|--------------------|----------------------|
|                    |                      |
| Nome               | 1053                 |
| Cognome            | M090.00              |
| Matricola          | 1204011              |
| Corso di studio    | NUCLEURIN NUCLEURING |
| Percorso di studio | REACONCE COMUNE      |
| Ordinamento        | NGED-Bha INFORMATION |

### Informazioni Tesi

| Tipo della tesi                                                  | Elaborato scritto                                                                                                    |
|------------------------------------------------------------------|----------------------------------------------------------------------------------------------------|
| Titolo della tesi                                                | TITOLO TESI DEFINITIVO                                                                                                    |
| Titolo della tesi in inglese                                     | TITOLO TESI DEFINITIVO IN LINGUA INGLESE                                                                                                    |
| Abstract della tesi                                              | TESTO DELL'ABSTRACT DELLA TESI, TESTO DELL'ABSTRACT DELLA TESI, TESTO<br>DELL'ABSTRACT DELLA TESI, TESTO DELL'ABSTRACT DELLA TESI, TESTO<br>DELL'ABSTRACT DELLA TESI, TESTO DELL'ABSTRACT DELLA TESI, TESTO<br>DELL'ABSTRACT DELLA TESI, TESTO DELL'ABSTRACT DELLA TESI, TESTO<br>DELL'ABSTRACT DELLA TESI          |
| Abstract della tesi in inglese                                   | TESTO DELL'ABSTRACT DELLA TESI IN LINGUA INGLESE, TESTO DELL'ABSTRACT DELLA<br>TESI IN LINGUA INGLESE, TESTO DELL'ABSTRACT DELLA TESI IN LINGUA INGLESE,<br>TESTO DELL'ABSTRACT DELLA TESI IN LINGUA INGLESE, TESTO DELL'ABSTRACT DELLA<br>TESI IN LINGUA INGLESE, TESTO DELL'ABSTRACT DELLA TESI IN LINGUA INGLESE |
| Parole chiave AlmaLaurea                                         | parola chiave 1, parola chiave 2, parola chiave 3, parola chiave 4, parola chiave 5                                                                                                    |
| Modalità di consultazione della tesi                             | Libera consultazione                                                                                                    |
| Tipologie di esame associate alla regole di conseguimento titolo | Discussione frontale                                                                                                    |

Elenco dei relatori associati alla tesi.

| Relatore      | Tipo relatore | Docente/Soggetto esterno |
|---------------|---------------|--------------------------|
| PERMIT NACES. | Relatore      | Docente                  |

Indietro Avanti

Cliccando sul pulsante Avanti si entra nella procedura del caricamento allegato definitivo per la prova finale.

| Gestione allegato definitivo tesi                    |  |
|------------------------------------------------------|--|
| Verifica l'allegato definitivo inserito per la tesi. |  |
| Allegati inseriti                                    |  |
| Non è stato inserito alcun allegato.                 |  |
| Aggiungi nuovo allegato                              |  |
| Indietro Avanti                                      |  |

Cliccando su "aggiungi nuovo allegato" si accede alla schermata successiva dove si deve scegliere l'allegato definitivo da inserire nella procedura.

| Dichiarazione alleg         | ato definitivo tesi                                                        |  |
|-----------------------------|----------------------------------------------------------------------------|--|
| Nome<br>dell'allegato*      | Cognome Nome                                                               |  |
|                             | Le estensioni supportate sono: PDF/A                                       |  |
| Allegato:*                  | Sfogla Cognome_Nome.pdf                                                    |  |
| Conferma tesi<br>definitiva | Confermo che questa tesi è quella definitiva                               |  |
| ttenzione! Indican          | do la conferma di allegato definitivo, non sarà più possibile modificarlo. |  |
|                             |                                                                            |  |

Il campo "nome allegato" deve seguire il seguente standard: Cognome\_Nome (es. Rossi\_Mario).

UNIVERSITÀ DEGLI STUDI DI PADOVA

Il file da allegare (cliccando il pulsante "sfoglia" per selezionarlo) dovrà:

 Essere pdfA (per le indicazioni sulla produzione di file pdf A, vi segnaliamo il documento <u>Istruzioni per produrre un documento PDF/A accessibile</u> messo a disposizione dall'Ufficio Gestione documentale e pubblicato al link <u>https://www.unipd.it/documentazione-protocollo</u>)
 Avere una dimensione massima di 40 megabyte

Il nome del file deve anch'esso seguire il seguente standard: *Cognome\_Nome*.pdf (es. Rossi\_Mario.pdf).

Dopo aver confermato l'upload dell'allegato, non sarà più possibile modificare il documento allegato e nella propria bacheca apparirà in stato "inserito".

Da questo istante il docente relatore avrà la possibilità di approvarlo o rifiutarlo.

L'esito della valutazione risulterà nella propria bacheca di conseguimento titolo come evidenziato nella figura seguente.

| Costions allocats defin | ] 1                  |                    |                              |                          | I Legenda |
|-------------------------|----------------------|--------------------|------------------------------|--------------------------|-----------|
| Gestione allegato defin | ITIVO TESI           |                    | una dimensione massima di 40 | ) mogabuto o deve occore | * Dato    |
| in formato PDF/A.       | i per la tesi. L'all | egato deve avere o | ina dimensione massima di 40 | i megabyte e deve essere | Chocklist |
| Allegati inseriti       |                      |                    |                              |                          | CHECKISC  |
| Titolo                  | Azioni               | Confermato         | Stato approvazione           | Motivazione              |           |
| Nome_Cognome_matricola  | <u> </u>             | Sì                 |                              |                          |           |
| Indietro                |                      | 1                  |                              |                          |           |

| Studente                                                                                                    |                                                                                                    |
|----------------------------------------------------------------------------------------------------|----------------------------------------------------------------------------------------------------|
| Nome                                                                                                    |                                                                                                    |
| Cognome                                                                                                    | CAPRENT                                                                                                    |
| Matricola                                                                                                    | 100.0                                                                                                    |
| Corso di studio                                                                                                    | INGEGNERIA CIVILE                                                                                                    |
| Registrazione ad AlmaLaurea<br>- Riepilogo domanda conseguimento tito                                                                                                    | o                                                                                                    |
| Dettaglio sessione/appello                                                                                                    | Visualizza dettaglio sessione e appello                                                                                                    |
| Stato domanda                                                                                                    | Presentata                                                                                                    |
| Sessione                                                                                                    | PRIMO PERIODO 2019/2020                                                                                                    |
| Appello                                                                                                    | appello prova                                                                                                    |
|                                                                                                    | 28/04/2020                                                                                                    |
| Data Inizio appello<br>Modifica Domanda Annulla Domanda<br>Riepilogo tesi                                                                                                    |                                                                                                    |
| Data Inizio appello Modifica Domanda Annulla Domanda Riepilogo tesi Dettaglio tesi Tipo tesi                                                                                                    | <u>Visualizza dettaglio tesi</u><br>Elaborato scritto                                                                                                    |
| Data Inizio appello<br>Modifica Domanda Annulla Domanda<br>- Riepilogo tesi<br>- Dettaglio tesi<br>Tipo tesi<br>Titolo tesi                                                                                                    | <u>Visualizza dettaglio tesi</u><br>Elaborato scritto<br>Titolo definitivo della Tesi1                                                                                                    |
| Data Inizio appello         Modifica Domanda         Annulla Domanda         Riepilogo tesi         Dettaglio tesi         Tipo tesi         Titolo tesi         Riesegui il processo di completamento tesi         Elenco dei relatori associati alla tesi.                                                               | <u>Visualizza dettaglio tesi</u><br>Elaborato scritto<br>Titolo definitivo della Tesi1                                                                                                    |
| Data inizio appello         Modifica Domanda       Annulla Domanda         - Riepilogo tesi         Dettaglio tesi         Tipo tesi         Titolo tesi         Riesegui il processo di completamento tesi         Elenco dei relatori associati alla tesi.         Relatore                                              | Visualizza dettaglio tesi<br>Elaborato scritto<br>Titolo definitivo della Tesi1<br>Tipo relatore                                                                                           |
| Data Inizio appello         Modifica Domanda       Annulla Domanda         Riepilogo tesi                                                                                                    | Visualizza dettaglio tesi         Elaborato scritto         Titolo definitivo della Tesi1         Tipo relatore         Relatore                                                           |
| Data inizio appello     Modifica Domanda     Annulla Domanda     Riepilogo tesi     Dettaglio tesi     Tipo tesi     Titolo tesi     Riesegui il processo di completamento tesi   Elenco dei relatori associati alla tesi.   Relatore                                                                                      | Visualizza dettaglio tesi         Elaborato scritto         Titolo definitivo della Tesi1         Tipo relatore         Relatore         Correlatore                                       |
| Data inizio appello     Modifica Domanda     Annulla Domanda     Riepilogo tesi     Dettaglio tesi     Tipo tesi     Titolo tesi     Riesegui il processo di completamento tesi   Elenco dei relatori associati alla tesi.   Relatore     (   Elenco degli allegati associati alla tesi.                                   | Visualizza dettaglio tesi         Elaborato scritto         Titolo definitivo della Tesi1         Titolo definitivo della Tesi1         Tipo relatore         Relatore         Correlatore |
| Data inizio appello     Modifica Domanda     Annulla Domanda     Riepilogo tesi     Dettaglio tesi     Tipo tesi     Tipo tesi     Titolo tesi     Riesegui il processo di completamento tesi   Elenco dei relatori associati alla tesi.   Relatore   (   Elenco degli allegati associati alla tesi.    Nome dell'allegato | Visualizza dettaglio tesi         Elaborato scritto         Titolo definitivo della Tesi1             Titoo relatore         Relatore         Correlatore             Definitivo           |